# Lastschrifteinzug im OnlineBanking Importieren von Vorlagen aus csv-Dateien

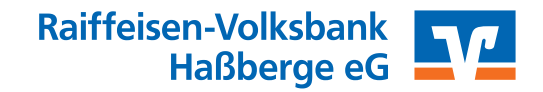

#### Voraussetzungen

- · Berechtigung für Lastschrifteinzüge haben Sie bei der Raiffeisen-Volksbank Haßberge eG beantragt.
- · Die Gläubiger-ID haben Sie bei der Deutschen Bundesbank unter www.glaeubiger-id-bundesbank.de beantragt.
- Lastschriftmandate Ihrer Kunden und Mitglieder haben Sie eingeholt.

Melden Sie sich über unsere Website www.rvb-hassberge.de im OnlineBanking an.

#### 1. Schritt:

Unter "Banking & Verträge" → "Vorlagen" können Ihre Kunden und Mitgliedsdaten gepflegt werden. Über die Funktion "Vorlagen importieren" können Sie eine große Anzahl von Lastschriften (z. B. Mitgliedsbeiträge) mittels einer csv-Datei einlesen. Achten Sie darauf, dass das richtige Konto ausgewählt ist.

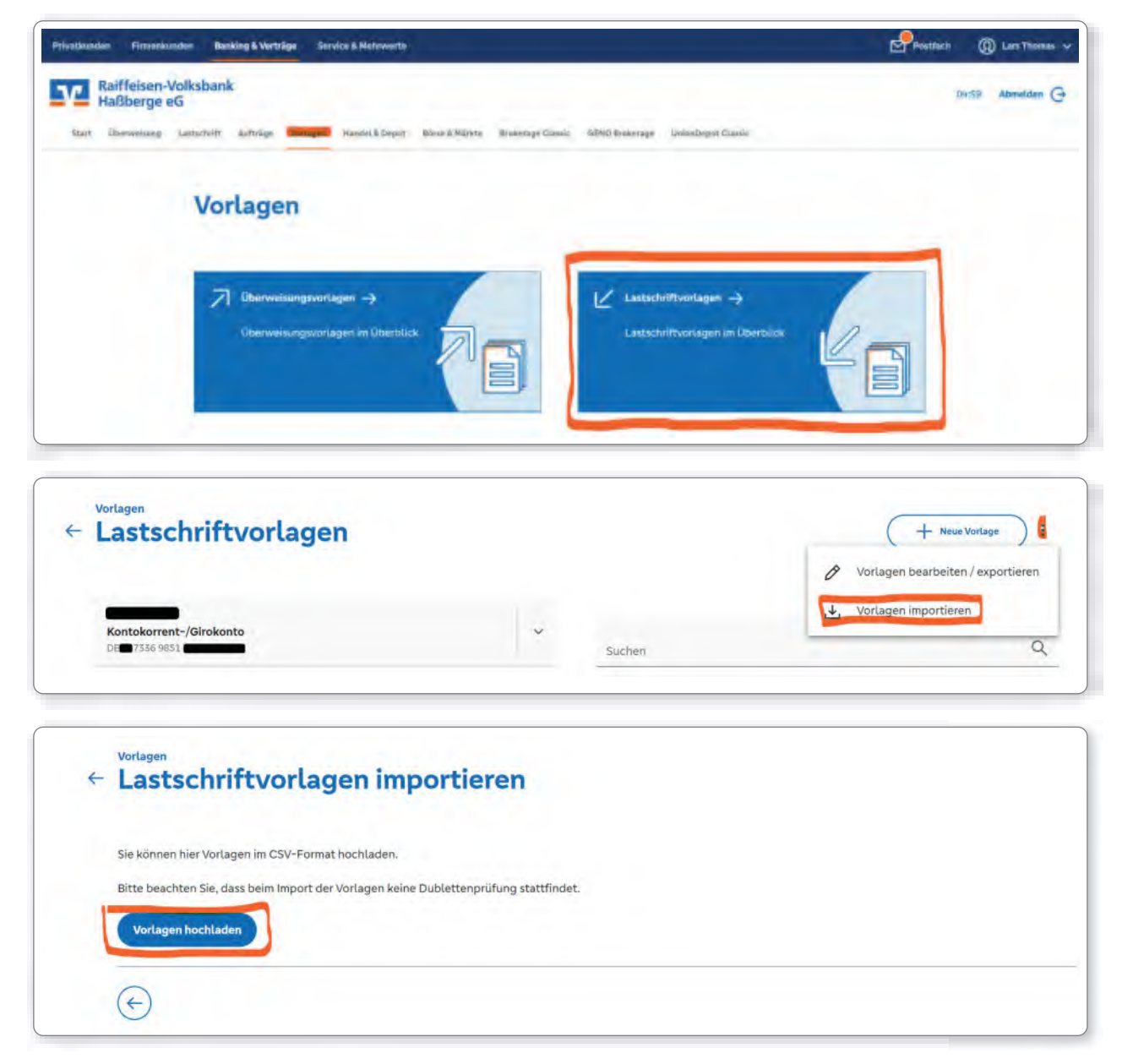

#### 2. Schritt:

Wählen Sie nun die von Ihnen erstellte csv-Datei zum Import aus.

#### 3. Schritt:

Einzelne Vorlagen können über den Button "Neue Vorlage" erstellt werden. Über die 3-Punkt-Menüs können Vorlagen gelöscht oder bearbeitet werden.

| Kontokorrent-/Girokonto | ~       |                         |     |
|-------------------------|---------|-------------------------|-----|
| nc - 1621               |         | Suchen                  |     |
| V Basis-Lastschrift     | Vorlage | Basis-Lastschrift       | Vor |
| Mustermann Max 1        |         | Mustermann Max 2        |     |
| ) Mitgliedsbeitrag      | _       | Mitgliedsbeitrag        |     |
| DE                      |         | DET                     |     |
| Basis-Lastschrift       | Vorlage | Basis-Lastschrift       | Vor |
| Mustermann Max 3        |         | Mustermann Max 4        |     |
| ) Mitgliedsbeitrag      |         | Mitgliedsbeitrag        |     |
| Mustermann, Max 3<br>DE | 1       | Mustermann, Max 4<br>DE |     |

# **Erstellen einer Lastschrift**

## 1. Schritt:

Wählen Sie den Reiter "Lastschrift". Hier können Sie zwischen "Einzellastschrift", "Basis-Dauerlastschrift" und "Sammellastschrift" wählen. Ist dies geschehen, müssen die folgenden, markierten Felder befüllt werden. Über den Button "Posten aus Vorlage hinzufügen" können nun die zuvor importierten oder angelegten Kunden- und Mitgliedsdaten ausgewählt werden.

| Einzellastschrift | Zahlungsempfänger                                  |                                           | MO Q |
|-------------------|----------------------------------------------------|-------------------------------------------|------|
| Sammellastschrift | Kontokorrent-/Girokonto                            | · ·                                       |      |
|                   | Online verfügbaner Betrog:<br>✓ Lastschrift-Limite | 5.000.00 EUR                              |      |
|                   | Gläubiger-10<br>DE39zzz00000643929                 |                                           |      |
|                   | Bezeichnung<br>Mitgliedsbeitrag                    | Lastschriftart<br>Basis-Sammellastschrift | ¥    |
|                   | Fallig am<br>30.12.2022                            | Ausführungsart<br>wiederholend            | ×    |

| Kontokorrent-/Girokonto                                               |                                                                                                    |        |
|-----------------------------------------------------------------------|----------------------------------------------------------------------------------------------------|--------|
| 👻 6 Vorlagen ausgewählt                                               |                                                                                                    |        |
| G von 6 Vorlagen gefunden                                             | Sucher                                                                                                    | o      |
| Bass-Lasschrift  Mustermann Max 1  Mitgliedsbeitnag  Mannenunr. Mar 1 | Voriage<br>Voriage<br>Voriage<br>Basis-Lastaclinit<br>Mustermann Max 2<br>Mitgliedsbeitrag<br>Mustermann (Max 2) | yering |

## 2. Schritt:

In der Zusammenfassung können über das 3-Punkt-Menü noch Änderungen vorgenommen werden. Nach Klick auf den Button "Überprüfen & Beauftragen", startet das von Ihnen hinterlegte TAN-Verfahren.

| e<br>K<br>gi territa | Zusammenfassung                  |            |                                  |                  |
|----------------------|----------------------------------|------------|----------------------------------|------------------|
|                      | Zahlungsengflinger               |            |                                  |                  |
|                      | er i frakmen,                    |            |                                  |                  |
|                      |                                  |            |                                  |                  |
|                      | Michael C<br>Di Base October 100 |            |                                  |                  |
|                      | aneronag<br>Mighadadatesg        |            | tana yawa<br>Basin Sawai Jawaini |                  |
|                      | No.19<br>Bo.15.5882              |            | dan menjan<br>Albah menjari      |                  |
|                      | € Posten                         |            |                                  | 77.00 to 0, 2 51 |
|                      | Mussensee, Klas L                | Eddan<br>D | Mutanuw Masj                     | Life and         |
|                      | Matterman, MM 2                  | Edition 1  | Marcoman Mash-                   | Edition<br>1     |
|                      | Planfaryanya, Mar b              |            | Barberrare, Kash                 | ×,=_             |
|                      |                                  |            |                                  |                  |
|                      |                                  |            |                                  |                  |
|                      | G                                |            | Namparate Augusta                |                  |
|                      |                                  |            |                                  |                  |

Wird der Auftrag per TAN bestätigt, ist die Einrichtung der Lastschrift abgeschlossen.